## Tydelig indfangning af motiver (TOUCH PRIORITY AE/AF)

"TOUCH PRIORITY AE/AF" er en funktion, som justerer fokus og lysstyrken, baseret på en trykket position.

Ved på forhånd at registrere en persons ansigt, kan du aktivere sporing af personen, selv uden et specifikt valg under optagelsen.

Denne funktion er tilgængelig for både videoer og stillbilleder.

- Du kan også indstille denne funktion ved at trykke på AF-knappen. (for GZ-HM845)
- 1 Vælg video- eller stillbillede-tilstand.

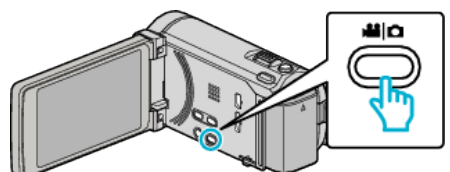

- Video- eller foto-ikonet kommer til syne.
- 2 Tryk "MENU".

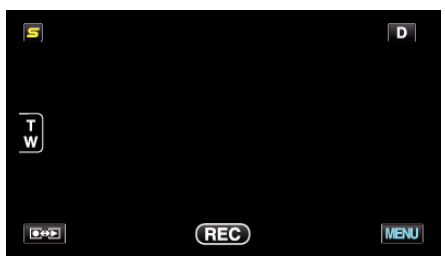

3 Tryk "TOUCH PRIORITY AE/AF".

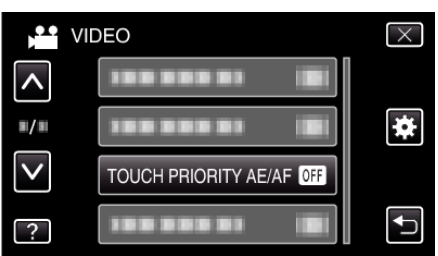

- Tryk på ^ eller v for at flytte op eller ned for flere valg.
- Tryk  $\times$  for at gå ud af menuen.
- Tryk 🗂 for at vende tilbage til den foregående skærm.
- 4 Tryk på den ønskede indstilling.

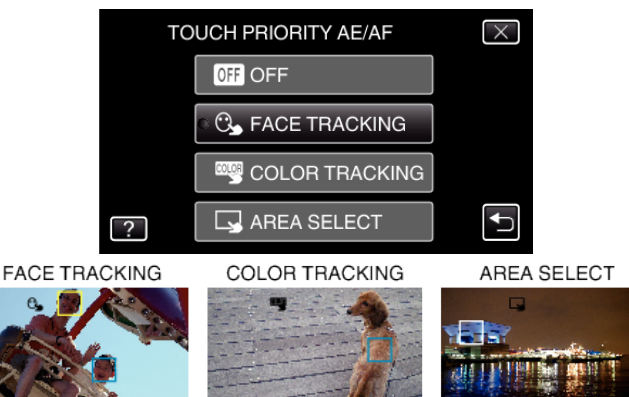

- Fokus og lysstyrke bliver automatisk justeret, baseret på den nedtrykte position (ansigt/farve/område). En blå ramme kommer til syne rundt om det valgte emne (ansigt/farve), mens en hvid ramme kommer til syne rundt om det valgte område.
- For at nulstille, tryk på den ønskede position (ansigt/farve/område) igen.
- For at annullere "FACE TRACKING", tryk på den blå ramme.
- For at annullere "COLOR TRACKING", tryk på den blå ramme.
- For at annullere "AREA SELECT", tryk på den hvide ramme.

| Indstilling    | Detaljer                                                                                                    |
|----------------|----------------------------------------------------------------------------------------------------|
| OFF            | Deaktiverer funktionen.                                                                                                    |
| FACE TRACKING  | S kommer til syne på skærmen. Optagelsen foretages mens det valgte ansigt bliver sporet og justeret automatisk (emne)<br>med den passende fokus og lysstyrke. Endvidere kommer en grøn ramme til syne rundt om det valgte ansigt (emne). (Når<br>en persons ansigt er registreret, bliver det hovedemnet, og den grønne ramme kommer til syne, også uden et specifikt valg.) |
| COLOR TRACKING | kommer til syne på skærmen. Optagelsen foretages mens den valgte farvet bliver sporet og justeret automatisk (emne)<br>med den passende fokus og lysstyrke. Endvidere kommer en grøn ramme til syne rundt om den valgte farve (emne).                                                                                                    |
| AREA SELECT    | kommer til syne på skærmen. Optagelsen foretages mens det valgte område bliver sporet og justeret automatisk (fast position) med den passende fokus og lysstyrke. Endvidere kommer en grøn ramme til syne rundt om det valgte område.                                                                                                    |

## BEMÆRK : -

- Når "TOUCH PRIORITY AE/AF" er indstillet, bliver "FOCUS" automatisk indstillet til "AUTO".
- Hvis kameraet mister et emne, skal du trykke på emnet igen.
- Indstillingerne bliver annulleret, når zoom-funktionen udføres. (kun "AREA SELECT")
- Når "FACE TRACKING" er indstillet efter registrering af ansigtet, kommer den blå ramme til syne rundt om ansigtet, og den højeste prioritet bliver registreret.
- Når registrerede ansigter optages med "FACE TRACKING", bliver fokus og lysstyrke automatisk justeret, også uden et specifikt valg. Endvidere kan registrerede ansigter findes igen, også hvis de er gået tabt. Det anbefales derfor på forhånd at registrere ansigter som ofte bliver optaget med dette kamera.
- Når "COLOR TRACKING" er indstillet, kan det målrettede emne (farven) ændre sig, hvis lignende farver detekteres. Hvis dette er tilfældet, tryk på emnet igen. Det målrettede emne (farven) kan også spores igen, hvis det kommer til syne på midten af skærmen indenfor en specifik tid.

## FORSIGTIG : -

- Emner i nærheden af LCD-skærmens sider reagerer eller bliver muligvis ikke genkendt når der trykkes på dem. Hvis dette er tilfældet, kan du flytte emnet til midten og trykke igen.
- "COLOR TRACKING" fungerer muligvis ikke korrekt i følgende tilfælde:
- når der optages emner uden kontrast
- når der optages emner, som bevæger sig meget hurtigt
- når der optages på et mørkt sted
- når den omgivende lysstyrke forandrer sig
- Når "FACE TRACKING" er indstillet, kan emnet forsvinde, hvis kameraet bevæges vertikalt eller horisontalt meget hurtigt. Ikke registrerede ansigter kan ikke findes igen. For at finde ansigtet igen, skal du trykke på det igen.

For registrerede ansigter, bliver fokus og lysstyrke automatisk justeret, også uden et specifikt valg. Endvidere kan registrerede ansigter findes igen, også hvis de er gået tabt. Det anbefales derfor på forhånd at registrere ansigter som ofte bliver optaget med dette kamera.